# STRU**Č**NÝ NÁVOD PRO POUŽÍVÁNÍ PROGRAMU SCIA ENGINEER 2010.1

(RÁMOVÉ KONSTRUKCE)

http://www.scia-online.com/

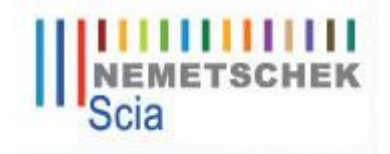

STUDENTSKÁ VERZE PROGRAMU SCIA ENGINEER 2010.1

http://www.scia-campus.com/

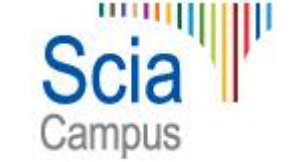

#### STAŽENÍ STUDENTSKÉ VERZE PROGRAMU SCIA ENGINEER 2010.1

Na webových stránkách společnosti Nemetschek Scia je po zaregistrování se možné si stáhnout studentskou verzi programu Scia Engineer 2010.1

Rozdíl mezi verzemi:

SEN 2009 – pro spuštění studentské verze programu je nutné být stále připojen na internet, pokud nejste připojeni, program je spuštěn v DEMO verzi.

SEN 2010 a vyšší – připojení na internet je nutné pouze při aktivaci licence, po této aktivaci již není nutné být připojen k internetu a program lze spustit jako studentskou verzi.

#### http://www.scia-campus.com/

- 1. Výběr jazyka
- <u>Registrace a stahování</u> je nutné vyplnit všechny údaje "Potvrdit a přejít na stránku stahování".
- Na email, který jste zadali při registraci, Vám dojdou veškeré informace jak postupovat při stahování a instalaci programu a jeho následné aktivaci (email obsahuje linky na stažení verze 2010.1 a návodů).
- eLearning <u>http://elearning.scia-online.com/</u> pouze anglicky nebo německy návod na základní práci v programu – prezentace

DÁLE JE UVEDEN STRUČNÝ NÁVOD JAK PRACOVAT S PROGRAMEM SCIA ENGINEER, TENTO NÁVOD JE PRO VERZI 2010.1

1. SPUŠTĚNÍ PROGRAMU SEN 2010.1

Automaticky se otevírá okno pro otevření již stávajícího projektu (lze změnit Nastavení – Možnosti – Ostatní – Automatické načtení projektu)

2. ZÁKLADNÍ NABÍDKA PŘI NEOTEVŘENÉM PROJEKTU

<u>Záložka "Soubor"</u> Nový Otevřít Import – lze importovat různé typy projektů

Záložka "Nastavení"

Možnosti – Prostředí – Aktuální styl nástrojových lišt (úplně dole)

LZákladní (pouze některé součásti nabídek)

L Plné nástrojové lišty (kompletní nabídky)

Ostatní – Automatické načtení projektu

– Automatické ukládání dat

– Nastavené jazykové verze

- ∟Program
- ∟Výstup

Ochrana – Otevřít nastavení ochrany

Záložka "Nápověda"

Obsah – referenční příručka – základní manuál programu

– manuály k jednotlivým částem programu – pro většinu pouze anglicky

 SOUBOR – NOVÝ – KONSTRUKCE S VÝPOČTEM Automaticky se otevře okno "Data o projektu" Záložka "Základní data"

Data – lze zadat vlastní název, popis, autora a datum vytvoření projektu

- Konstrukce výběr dle typu konstrukce, kterou chceme modelovat
- Úroveň projektu standard × rozšířená (doporučeno, některé funkce navíc)

– Model – jeden (běžně) × fáze výstavby a provozu (speciální úloha)

Materiál – výběr výchozích materiálů projektu, které budou při zadávání konstrukce automaticky nastaveny (lze dodatečně změnit)

..... – charakteristiky vybraného materiálu

Norma – dle které normy bude výpočet proveden, pokud je vybrána norma EC-EN ⇒ výběr národního dodatku ....–do projektu lze přidat další normy

#### Záložka "Funkcionalita"

různá nastavení projektu, pokud chceme počítat nějaké speciální případy

Klimatická zatížení – pokud chceme na konstrukci uvažovat zatížení větrem a sněhem

Záložka "Zatížení" (nastavení lze měnit při vybrané funkcionalitě Klimatická zatížení)

*Zatížení větrem* – Podle normy×Uživatelský (lze zadat vlastní průběh zatížení) *Zatížení sněhem* – Podle normy×Tíha sněhu (vlastní hodnota)

4. OTEVŘE SE NOVÝ PROJEKT

Automaticky se otevře nabídka *"Konstrukce"* – slouží k zadání geometrie a podepření konstrukce

Pokud chceme kdykoliv změnit "Data o projektu": Strom – Projekt

- 5. ZADÁNÍ PR**ůř**ezů
  - → Knihovny Průřezy

 $\rightarrow$  Nástrojový panel "*Projekt"* – ikonka 🗓

→ pokud chci zadat nějaký konstrukční prvek a nejsou předem nadefinovány průřezy ⇒ automatické otevření *"knihovny průřezů"* 

dle nastavených materiálů v projektu ⇒ nabídka různých typů průřezů (válcované průřezy, beton, číselný, obecný průřez,...)

"Obecný průřez" – můžu zadat vlastní geometrii průřezu, popř. importovat z CADu

- lze využít, pokud potřebujeme zjistit průřezové charakteristiky nějakého průřezu
- 6. ZADÁNÍ GEOMETRIE KONSTRUKCE

→ při založení nového projektu se automaticky otevře nabídka "Konstrukce"

 $\rightarrow$  Strom – Konstrukce

*"Prutový prvek"* – Prvek – geometrie se zadá na obrazovce (souřadnice, bodový rastr)

*Nosník* – přímý vodorovný prut o zadané délce *Sloup* – svislý prut o zadané délce

- absolutní × relativní souřadnice (pomocí @); Oddělovač X a Z souřadnic ";"
- ukončení příkazu klávesa "Esc"
- bodový rastr příkazová řádka ikonka (Nástroje Nastavení bodového rastu a trasování); lze nastavit typ a rozteče rastru, ke kterému se bude při zadávání konstrukce automaticky kurzor přichytávat
- Nastavení Jednotky, nastavení používaných jednotek a počtu desetinných míst (automaticky: m, kN, °, MPa, kg, deformace: mm, mrad)

## 7. PODEPŘENÍ KONSTRUKCE

Po zadání konstrukčních prvků se zpřístupní nabídka: Konstrukce - Výpočtová data

- Podpora (v uzlu, na prutu)
- Klouby na prutu

alternativa – Příkazová řádka – ikony 🚈 🕿 돰 긐 🚅 🖼

8. ZATĚŽOVACÍ STAVY

Strom – Zat. stavy, Kombinace – Zat. stavy

*"Typ působení"* – stálé: vl. tíha (automaticky se spočítá) × standard (ostatní stálé) – nahodilé: statické

"Skupina zatížení" – LG1 – Stálé, LG2 – LGn – nahodilé

- vztah - standard, výběrová (př. vítr - zleva×zrava), společně

- zatížení - stálé, nahodilé, mimořádné, zemětřesení

- EC1 - typ zatížení - zařazení do skupin uvedených v normě

<u>"Specifikace"</u> – standard, teplota, statický vítr a sníh (funkcionalita klim. zatížení) <u>"Působení"</u> – dlouhodobé, střednědobé, krátkodobé, okamžité

# 9. KOMBINCE ZATĚŽOVCÍCH STAVŮ

Strom – Zat. stavy, Kombinace – Kombinace

"Typ" – lze vybrat z přednastavených kombinací dle zvolené normy

- obálka předpis pro automatickou generaci kombinací
- lineární jedna konkrétní uživatelská kombinace
- EC-EN nejčastěji EN-MSÚ, EN-MSP,

- do kombinace lze vybrat všechny nebo pouze některé zat. stavy

# 10. ZATÍŽENÍ

Strom – Zatížení

- → výběr ZS do kterého se bude zatížení vkládat, do ZS typu VI. tíha nelze vkládat zatížení
- $\rightarrow$  bodová síla, spojité zatížení, teplota, moment, posun bodu

## 11. OKNO VLASTNOSTI

Pokud je vybraný uzel, prvek, podpora atd. lze pomocí tohoto okna měnit jejich vlastnosti a nastavení

Uzel - jméno, souřadnice, atd.

Prvek – jméno, průřez, natočení prvku, geometrie, atd.

Podpora – jméno, natočení, volná×tuhá×pružná v jednotlivých směrech Zatížení – jméno, směr, typ, úhel, hodnota, ZS, atd.

## 12. GEOMETRICKÉ MANIPULACE

- $\rightarrow O pravy$
- → Nástrojový panel "Geometrické operace"
- → kopírování, přesouvání, otáčení, zrcadlení, řez, atd.
- → kopírovat nebo přesunout přídavná data (podpory, zatížení)

## 13. !!!ULOŽIT PROJEKT PŘED VÝPOČTEM!!!

Pokud si neuložíme model před výpočtem, mohou se nám výpočtem data poškodit, poté by nebylo možné v případě potřeby model pouze upravit, ale musel by se dělat celý znovu.

14. VÝPO**Č**ET

Strom – Výpočet, Síť – Kontrola geometrických dat

- Propojit prvky/uzly
- Nastavení sítě
- Nastavení řešiče Zanedbat deformaci od smykové síly

(výsledky shodné s ručním výpočtem)

- Lokální zahuštění sítě (význam u 2D prvků)
- Generace sítě (význam u 2D prvků)
- Výpočet dle typu analýzy lze zvolit typ výpočtu

## 15. VÝSLEDKY

(přístupné po proběhnutí výpočtu)

Strom – Výsledky – Přemístění uzlů

- Podpory Reakce
- Nosníky Vnitřní síly na prutech
  - Deformace prutu

Okno – Vlastnosti – nastavení co přesně chceme zobrazit za výsledky  $\rightarrow$  obnovit

#### 16. DOKUMENT

Slouží pro textové výstupy z programu. Strom – Dokument

#### příklad 1

Pomocí programu Scia Engineer zjistěte uzlové deformace a průběhy vnitřních sil na následující konstrukci:

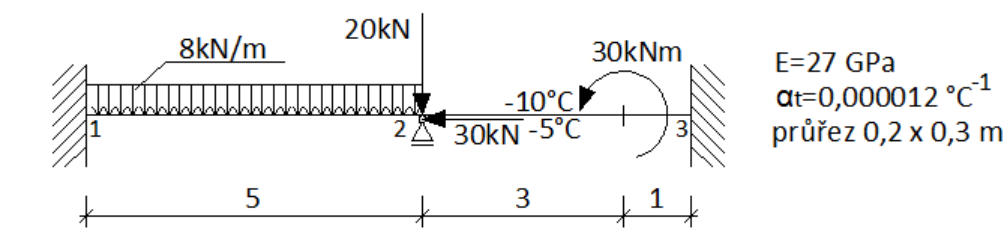

- 1. SPUŠTĚNÍ PROGRAMU SEN
- ZALOŽENÍ NOVÉHO PROJEKTU Soubor – Nový – Konstrukce s výpočtem Automaticky se otevře okno "Data o projektu" Konstrukce – Rám XZ

Materiál – Beton – C 12/15 – zkontrolovat zda hodnota modulu pružnosti odpovídá zadání

- 3. ZADÁNÍ PR**ŮŘ**EZU
  - → Knihovny Průřezy

 $\rightarrow$  Nástrojový panel "*Projekt"* – ikonka

Vložíme průřez typu "*Beton" – "obdélník" – Přidat* Zkontrolujeme, zda se automaticky nastavil námi zvolený materiál a zadáme rozměry našeho průřezu H = 300 mm, B = 200 mm – *Aktualizovat Vlastnosti* – zkontrolujeme A a I<sub>y</sub> s ručním výpočtem  $\rightarrow$  OK  $\rightarrow$  Zavřít

4. ZADÁNÍ GEOMETRIE KONSTRUKCE

→ Strom – Konstrukce – Prutový prvek – Nosník Otevře se okno "Vodorovný nosník" – Průřez – zkontrolovat nastavení průřezu

– *Délka* – 5 m

 $\rightarrow OK$ 

- $\rightarrow$  vložíme 1. prut (Příkazová řádka Zadejte bod zadáme souřadnice bodu 0;0)
- $\rightarrow$  ukončíme příkaz pomocí klávesy "Esc"
- $\rightarrow$  stisknutí klávesy "Esc" podruhé  $\Rightarrow$  zrušení výběru prvku

→ Strom – Konstrukce – Prutový prvek – Prvek

Otevře se okno "Prvek" – Průřez – zkontrolovat nastavení průřez – OK

- $\rightarrow$  vložíme 2. prut (zadáme souřadnice počátečního bodu 5;0; koncový bod @4;0)
- → ukončíme příkaz pomocí klávesy "Esc"
- $\rightarrow$  stisknutí klávesy "Esc" podruhé  $\Rightarrow$  zrušení výběru prvku
- 5. PODEPŘENÍ KONSTRUKCE

Konstrukce – Výpočtová data – Podpora – v uzlu Otevře se okno "Podpora v uzlu" – nastavíme X, Z, Ry – Tuhý  $\rightarrow$  OK  $\rightarrow$  vložíme podpory do krajních uzlů (0;0 a 9;0)  $\rightarrow$  2× klávesa "Esc" Příkazová řádka –  $\leq$  – vybereme vnitřní uzel  $\rightarrow$  2× klávesa "Esc" Zavřeme nabídku "Konstrukce"

6. ZATĚŽOVACÍ STAVY

Strom – Zat. stavy, Kombinace – Zat. stavy Typ působení – Stálé, Typ zatížení – Standard  $\rightarrow$  Zavřít (zajímá nás pouze průběh vnitřních sil od daného zatížení)

7. ZADÁNÍ ZATÍŽENÍ

Strom – Zatížení

- $\rightarrow$  výběr ZS do kterého se bude zatížení (v našem případě máme pouze jeden ZS)
- $\rightarrow$  Bodová síla v uzlu Směr Z - Hodnota - -20  $\rightarrow OK \rightarrow Vyberte uzel "N2" \rightarrow 2 \times klávesa "Esc"$ → Bodová síla – v uzlu – Směr – X - Hodnota - -30  $\rightarrow OK \rightarrow Vyberte uzel "N2" \rightarrow 2 \times klávesa "Esc"$ → Spojité zatížení – na prutu – Rozložení – rovnoměrné - Hodnota - -8  $\rightarrow OK \rightarrow$  Vyberte prvek "B1"  $\rightarrow$  2× klávesa "Esc" → Teplotou – na prutu – Rozložení – lineární – Horní delta – -10 – Spodní delta – -5  $\rightarrow OK \rightarrow$  Vyberte prvek "B2"  $\rightarrow$  2× klávesa "Esc"  $\rightarrow$  Moment – na prutu – Hodnota – -30 - Pozice x - -0.75  $\rightarrow OK \rightarrow$  Vyberte prvekl "B2"  $\rightarrow$  2× klávesa "Esc"

#### Zobrazení hodnot zatížení

 $\rightarrow$  Pohled – Parametry zobrazení – Parametry zobrazení pro všechny entity

→ Příkazová řádka – 📴 – Dialog pro nastavení

→ Pravé tlačítko myši – Parametry zobrazení pro všechny entity

Záložka *"Zatížení/Hmoty" – Popis zatížení* – Zobrazit popisy, Hodnota pro výpočet →OK

Zavřeme nabídku "Zatížení"

## 8. !!!ULOŽIT PROJEKT PŘED VÝPOČTEM!!!

9. VÝPO**č**et

Strom – Výpočet, Síť – Nastavení řešiče – Zanedbat deformaci od smykové síly → OK (výsledky shodné s ručním výpočtem) – Výpočet – Lineární výpočet → OK

Po dokončení výpočtu se nám zobrazí okno s informacemi o výpočtu  $\rightarrow$  OK

10. VÝSLEDKY

(přístupné po proběhnutí výpočtu) Strom – Výsledky – Přemístění uzlů Okno – Vlastnosti – Hodnoty – Více složek (Ux, Uz, Fiy) → Obnovit Nastavení – Jednotky – Deformace – Délka, Úhel – nastavit 3 desetinná místa Okno – Vlastnosti → Obnovit (porovnejte s hodnotami získanými ručním výpočtem pomocí ODM)

Strom – Výsledky – Podpory – Reakce Okno – Vlastnosti – Hodnoty – Více složek (Rx, Rz, My) → Obnovit (porovnejte s hodnotami získanými ručním výpočtem pomocí ODM)

Strom – Výsledky – Nosníky – Vnitřní síly na prutech Okno – Vlastnosti – Hodnoty – N (Vz, My); Extrém – Lokální → Obnovit (porovnejte s hodnotami získanými ručním výpočtem pomocí ODM)

Strom – Výsledky – Nosníky – Deformace prutu Okno – Vlastnosti – Hodnoty – Deformovaná konstrukce → Obnovit 11. DOKUMENT
Strom – Dokument – Nový – Knihovny – Průřezy, Materiály → Přidat
Konstrukce – Uzly, Prvky, Podpory v uzlech → Přidat
Zatížení – Bodové zatížení, Moment v uzlu → Přidat
Výsledky – Vnitřní síly na prutech

– Přemístění uzlů, Reakce  $\rightarrow$  Přidat

## PŘÍKLAD 2

Pomocí programu Scia Engineer zjistěte průběhy vnitřních sil na následující konstrukci:

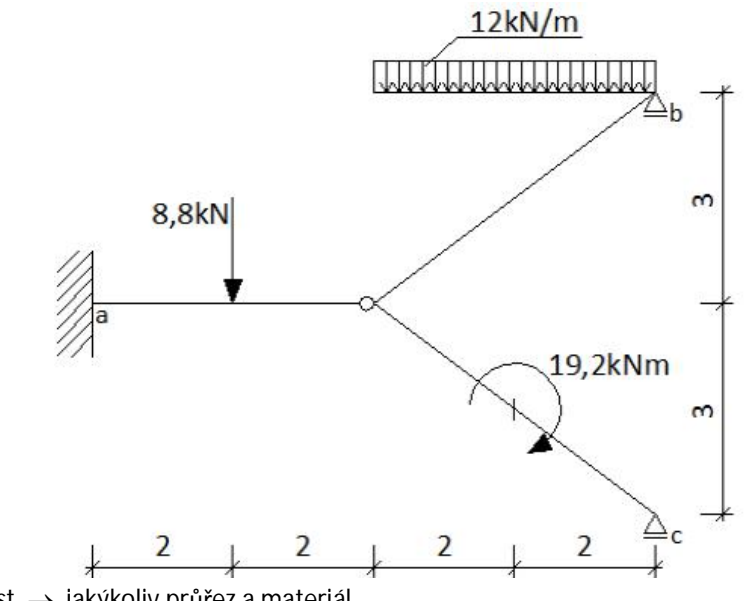

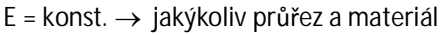

## PŘÍKLAD 3

Pomocí programu Scia Engineer zjistěte průběhy vnitřních sil na následující konstrukci:

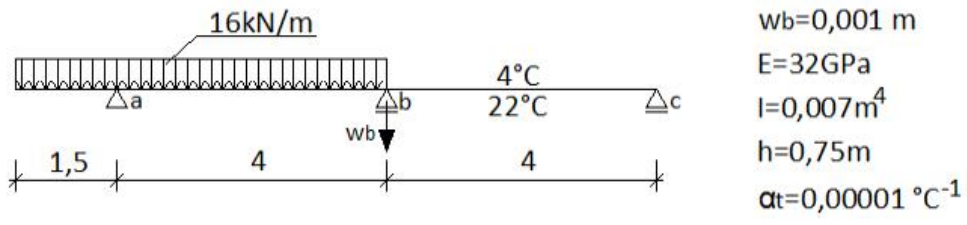

Zatížení – Posun bodu – Podpory (alternativa: Na prutu – rel. Posun)

## příklad 4

Pomocí programu Scia Engineer zjistěte uzlové deformace a průběhy vnitřních sil na následující konstrukci:

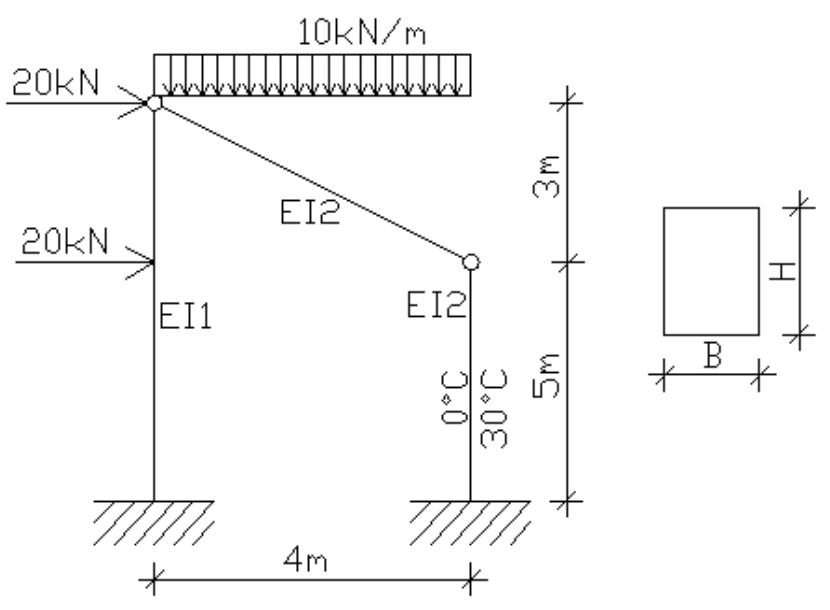

E = 27 GPa (C12/15), H<sub>1</sub> = 600 mm, H<sub>2</sub> = 450 mm, B = 400 mm,  $\alpha_t$  = 1.10<sup>-5</sup>°C<sup>-1</sup>

## PŘÍKLAD 5

Pomocí programu Scia Engineer zjistěte uzlové deformace a průběhy vnitřních sil na následující konstrukci:

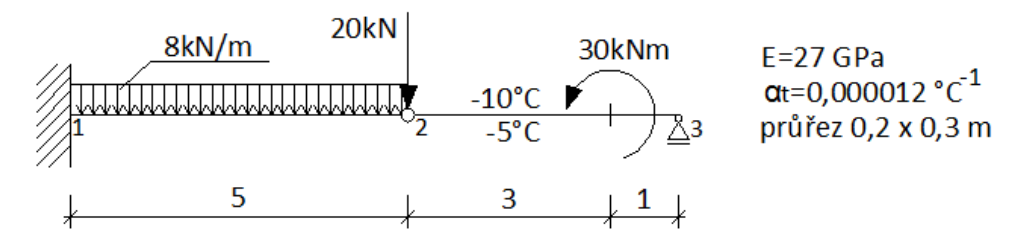

#### **PROGRAM SCIA ENGINEER 2010**

#### PŘÍKLAD 6

Pomocí programu Scia Engineer zjistěte průběhy vnitřních sil na následující konstrukci:

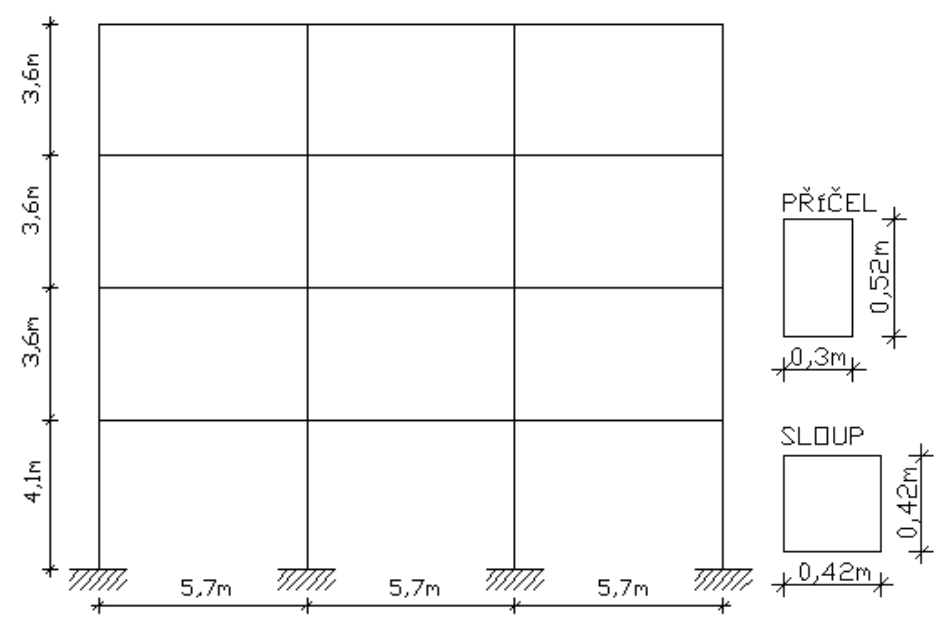

Vzdálenost rámů: 4m; materiál: beton C25/30, výztuž B 500A, užitné zatížení 7,5kN/m<sup>2</sup>; ostatní stálé zatížení: stropy – g=3,65 kN/m<sup>2</sup>; střecha – g=4,8 kN/m<sup>2</sup>; norma: EC–EN; národní dodatek: Česká CSN–EN NA; sněhové pásmo IV (S<sub>k</sub>=0,85kN/m<sup>2</sup>); větrná zóna II (v<sub>b,0</sub>= 27,5m/s); nadmořská výška: 300m; kategorie terénu II.

- 1. SPUŠT**Ě**NÍ PROGRAMU SEN
- 2. ZALOŽENÍ NOVÉHO PROJEKTU

Soubor – Nový – Konstrukce s výpočtem Automaticky se otevře okno *"Data o projektu"* <u>Záložka *"Základní data"*</u> Konstrukce – Rám XZ Materiál – Beton – C 25/30; Materiál výztuže – B 500A Národní norma – EC–EN Národní dodatek – Česká CSN–EN NA ....

- EN 1991: Zatížení konstrukcí EN 1991-1-3 (zatížení sněhem) 🛄 dle zadání
- EN 1991: Zatížení konstrukcí EN 1991-1-4 (zatížení větrem) 📖 dle zadání

<u>Záložka "Funkcionalita"</u> Klimatická zatížení – aktivovat

Záložka "Zatížení"

Zatížení větrem – Podle normy – zkontrolovat nastavení viz NA

Zatížení sněhem – Podle normy - zkontrolovat nastavení viz NA

3. ZADÁNÍ PR**ůř**ezu

 $\rightarrow$  Knihovny – Průřezy

 $\rightarrow$  Nástrojový panel "*Projekt"* – ikonka 🗓

Vložíme průřez typu "*Beton" – "obdélník" – Přidat* Zkontrolujeme, zda se automaticky nastavil námi zvolený materiál a zadáme rozměry průřezů  $\rightarrow OK \rightarrow Zavřít$ 

4. ZADÁNÍ GEOMETRIE KONSTRUKCE

Strom – Konstrukce – Rozšířené zadání – Katalogové bloky – Rám 2D (vybereme odpovídající rám dle zadání)  $\rightarrow$  OK  $\rightarrow$  zadáme rozměry dle zadání (prozatím výška pater shodná 3,6m, následně spodní patro upravíme)  $\rightarrow$  OK  $\rightarrow$  OK  $\rightarrow$  vložíme blok do projektu (bod vložení 0;0,5)

Pozn. Konstrukci lze zadat po jednotlivých prutech viz. Příklad 1.

Úprava výšky spodního patra:

Vybereme všechny uzly se souřadnicí z=0,5m (vybereme 1 uzel  $\rightarrow$  v okně vlastnosti označíme "Souř. Z"  $\rightarrow$   $\searrow$  tzn. vybrat prvky podle vlastnosti  $\rightarrow$  označí se všechny uzly s z=0,5m)  $\rightarrow$  změníme "Souř. Z" na 0  $\rightarrow$  pruty se prodlouží na požadovanou délku

5. PODEPŘENÍ KONSTRUKCE

Konstrukce – Výpočtová data – Podpora – v uzlu Otevře se okno "Podpora v uzlu" – nastavíme X, Z, Ry – Tuhý  $\rightarrow$  OK  $\rightarrow$  vložíme podpory do všech uzlů se souřadnicí z=0  $\rightarrow$  2× klávesa "Esc" Pozn. Před zadáváním podpor můžeme výše popsaným způsobem vybrat uzly se souřadnicí z=0, poté se podpory vloží do těchto uzlů. Zavřeme nabídku "Konstrukce" 6. ZATĚŽOVACÍ STAVY

Strom – Zat. stavy, Kombinace – Zat. stavy

LC1 – vl. tíha – Typ působení: Stálé; Skupina zatížení: LG1; Typ zatížení: Vlastní tíha

LC2 – ost. stálé – Typ působení: Stálé; Skupina zatížení: LG1; Typ zatížení: Standard

LC3 – užitné–šach I – Typ působení: Nahodilé; Skupina zatížení: LG2; Specifikace:

Standard (LG2 - Vztah: Výběrová; EC1-typ zatížení: Kat E-Sklady)

- LC4 užitné–šach II Typ působení: Nahodilé; Skupina zatížení: LG2; Specifikace: Standard
- LC5 užitné–plné Typ působení: Nahodilé; Skupina zatížení: LG2; Specifikace: Standard

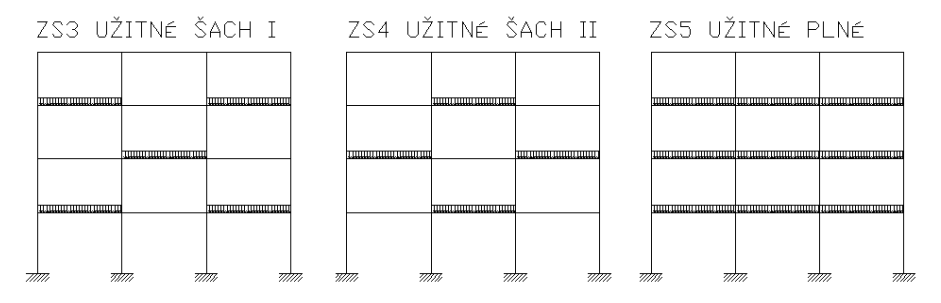

- LC6 sníh Typ působení: Nahodilé; Skupina zatížení ....:: LG3; Specifikace: Sníh (LG3 Vztah: Standard; EC1-typ zatížení: Sníh)
- LC7 vítr-zleva Typ působení: Nahodilé; Skupina zatížení ....:: LG4; Specifikace: Statický vítr (LG4 – Vztah: Výběrová; EC1-typ zatížení: Vítr)
- LC8 vítr-zprava Typ působení: Nahodilé; Skupina zatížení: LG4; Specifikace: Statický vítr
- 7. KOMBINACE ZATĚŽOVACÍCH STAVŮ

Strom – Zat. stavy, Kombinace – Kombinace

CO1 – Typ: EN-MSÚ (STR GEO) Sada B – Přidat všechny zatěžovací stavy do kombinace

CO2 – Typ: EN-MSP char. – Přidat všechny zatěžovací stavy do kombinace

Projekt – Národní dodatek – Česká CSN-EN NA .... – EN 1990: Zásady navrhování

konstrukcí .... – zde lze nastavit součinitele kombinace pro EN-MSÚ (STR GEO) a pro EN-MSP

- 8. ZADÁNÍ ZATÍŽENÍ
  - Strom Zatížení
  - → výběr ZS do kterého se bude zatížení
  - LC2 ost. stálé Spojité zatížení na prutu (stropy 3,65×4=14,6 kN/m; střecha 4,8×4=19,2 kN/m)
  - LC3 užitné-šach I Spojité zatížení na prutu 7,5×4=30 kN/m
  - LC4 užitné-šach II Spojité zatížení na prutu 7,5×4=30 kN/m
  - LC5 užitné-plné Spojité zatížení na prutu 7,5×4=30 kN/m
  - Pozn. Rozmístění užitného zatížení viz obrázky výše.
  - LC6 sníh dvě možnosti:
    - → Spojité zatížení na prutu dle normy spočítáme příslušnou charakteristickou hodnotu
    - → Generátor zat. sněhem zadáme hodnotu vzdálenosti rámů (4m) → OK automaticky se vygeneruje příslušné zatížení dle normy
  - LC7 vítr-zleva dvě možnosti:
    - → Spojité zatížení na prutu dle normy spočítáme příslušnou charakteristickou hodnotu (příp. zatížení do uzlů v úrovni stopů a střechy)
    - → Generátor zat. větrem Směr: zleva; Vzdálenost rámů: 4m → OK automaticky se vygeneruje příslušné zatížení dle normy
  - LC7 vítr-zprava dvě možnosti:
    - → Spojité zatížení na prutu dle normy spočítáme příslušnou charakteristickou hodnotu (příp. zatížení do uzlů v úrovni stopů a střechy)
    - → Generátor zat. větrem Směr: zprava; Vzdálenost rámů: 4m → OK automaticky se vygeneruje příslušné zatížení dle normy
- 9. !!!ULOŽIT PROJEKT PŘED VÝPOČTEM!!!
- 10. VÝPO**č**ET

Strom – Výpočet, Síť – Výpočet – Lineární výpočet  $\rightarrow$  OK Po dokončení výpočtu se nám zobrazí okno s informacemi o výpočtu  $\rightarrow$  OK

11. VÝSLEDKY

(přístupné po proběhnutí výpočtu) *Strom – Výsledky – Podpory – Reakce Strom – Výsledky – Nosníky – Vnitřní síly na prutech* Okno – *Vlastnosti – Typ zatížení:* Zatěžovací stavy × Kombinace